# PROCEDURE ENGAGEMENT CHAMPIONNATS ET COUPES DE FRANCE VTT

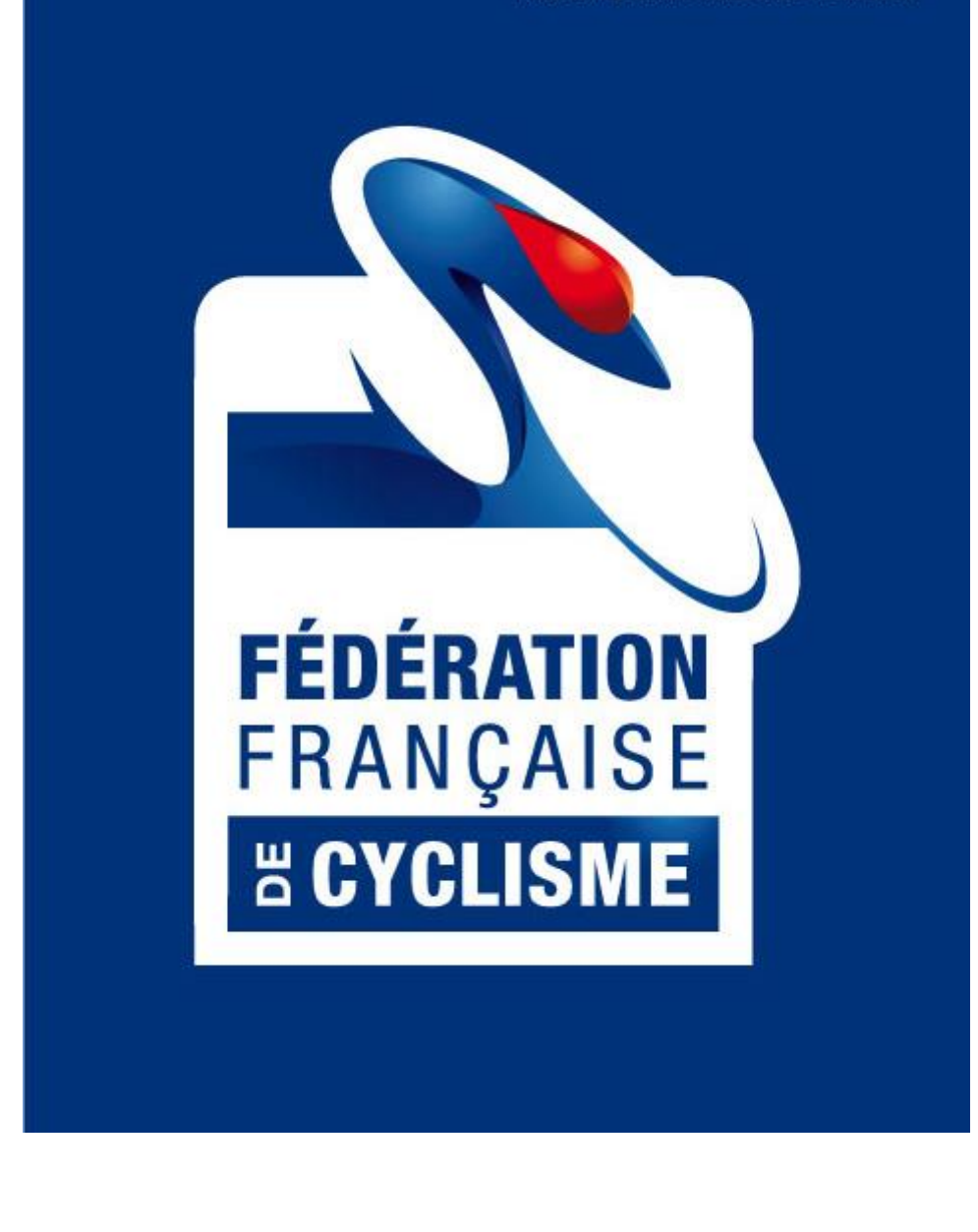

**TEAM VTT** 

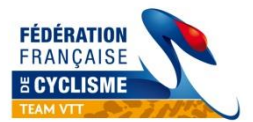

# SOMMAIRE

| 1. | INTRODUCTION                        | 3  |
|----|-------------------------------------|----|
| 2. | ACCES A LA PLATEFORME D'INSCRIPTION | 5  |
| 3. | IDENTIFICATION                      | 6  |
| 4. | MODIFICATION DU MOT DE PASSE        | 6  |
| 5. | ENGAGEMENT DES PILOTES              | 8  |
| 6. | PAIEMENT                            | 17 |

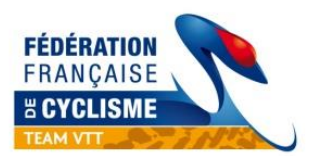

# 1. INTRODUCTION

### Engagement par internet :

Les engagements des coureurs des Teams officiels pour les **Championnats et Coupes de France VTT** se font sur **internet par une interface spécifique**, dont l'utilisation est détaillée dans la présente notice.

Les dates d'ouverture et de fermeture des inscriptions pour chaque épreuve sont disponibles sur le site de la FFC (www.ffc.fr).

#### Engagement par internet :

Les engagements et le paiement se font en ligne sur la plateforme d'inscription (www.ffc.fr).

Les inscriptions en ligne « normales » seront closes le mercredi 20h00 la semaine précédant le week end de course (J-10).

Le lendemain de la date butoir des inscriptions en ligne « normales », une deuxième **période** d'inscription « en retard » est ouverte généralement jusqu'à J-2 du premier jour du programme.

Toutes les inscriptions effectuées durant la période des inscriptions « en retard » sont majorées de <u>30</u> <u>€</u> par rapport aux montants « normaux » indiqués ci-dessus.

Pour les inscriptions, le montant de la majoration sera plafonné <u>90 €</u> au-delà de 3 inscrits de la même structure.

Les pilotes s'inscrivant « en retard » seront replacés en mise en grille ou sur la liste de départ.

#### Engagement sur place :

Les inscriptions sur les sites de compétition sont possibles en salle de permanence, jusqu'à 12h00 la veille de la compétition lors des Championnats de France, jusqu'à deux heures avant le premier départ en Coupe de France XCC et XCE, jusqu'à 16h00 la veille de l'épreuve en XCO, jusqu'à 16h00 le vendredi en DHI dans le cas de la manche de placement le samedi ou le samedi à 12h00 dans le cas de la manche de placement et de la manche finale le dimanche.

Les horaires d'ouverture de la salle permanence sont indiqués sur les programmes des épreuves.

Toutes les inscriptions effectuées « sur place » sont majorées de <u>50 €</u> par rapport aux montants « normaux » indiqués ci-dessus.

Pour les inscriptions sur place par le biais des Clubs et des Teams, le montant de la majoration sera plafonné <u>120 €</u> au-delà de 3 inscrits de la même structure.

Les pilotes s'inscrivant « sur place » seront replacés en mise en grille.

#### Remboursement :

Le remboursement de l'engagement est possible uniquement sur présentation d'un certificat médical de contre-indication indiquant le nom du compétiteur, daté d'une date antérieure à la compétition en question.

La démarche devra être faite impérativement dans la semaine suivant la compétition.

Les demandes se feront par mail, en joignant le certificat médical et en indiquant les données suivantes : numéro de facture (impératif), nom et prénom, numéro de licence, lieu et date de l'épreuve, catégorie de course et certificat médical

Aucun remboursement ne sera effectué si la demande est hors délai.

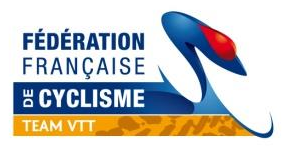

# Identifiant et mot de passe :

Votre identifiant et votre mot de passe, vous ont été envoyés par email en début de saison. Dans le cas où vous ne les auriez pas reçus, veuillez nous contacter à l'adresse indiquée ci-dessous.

# Contact :

Dans le cas où vous auriez des difficultés pour inscrire vos pilotes, vous devrez contacter : **Pierre Hucher (**de préférence par email) : <u>p.hucher@ffc.fr</u> ; 06 99 16 63 58

••

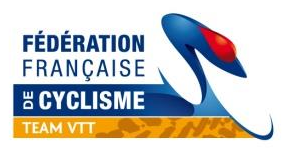

#### **ACCES A LA PLATEFORME D'INSCRIPTION** 2.

Sur le site de la FFC, à partir de la page d'accueil, vous devez cliquer en bas de page sur le bouton

« Engagement » suivant :

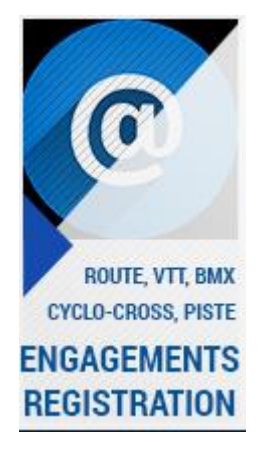

Vous devez ensuite choisir le premier bouton « VTT» pour les engagements Teams :

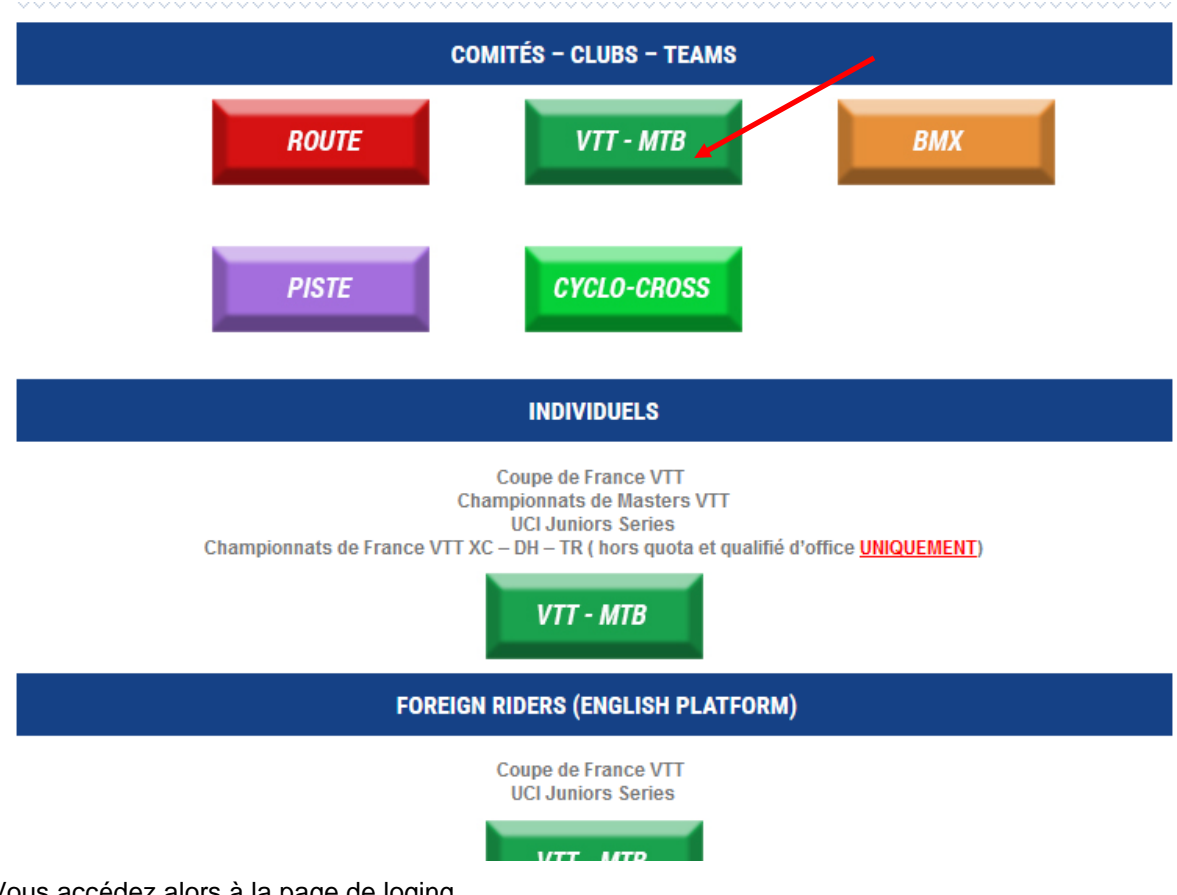

Vous accédez alors à la page de loging.

Vous pouvez directement accéder à cette page en copiant et en enregistrant le lien suivant dans vos favoris :

http://maj.ffc.fr/majepreuves/index.asp

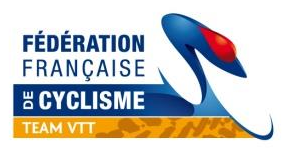

# 3. IDENTIFICATION

Tapez ensuite votre identifiant et votre mot de passe, qui vous ont été envoyés par email. Il n'y a ni accent, ni cédille et aucun espace. Les majuscules et minuscules sont à respecter. Validez en cliquant sur « **Entrer** ».

| http://www. <b>ffc.fr</b> /majEpreuve | es/index.asp 🔎 👻 🗟 C - Mise à jour des épreu 🗴                                                                                                    |  |
|---------------------------------------|----------------------------------------------------------------------------------------------------|--|
|                                       | Fédération Française de Cyclisme<br>Hançaise Mise à jour des épreuves                                                                                                    |  |
|                                       | Bienvenue sur le site internet de la Fédération Française de Cyclisme.<br>A travers les différents écrans qui vont vous être proposés, vous allez avoir la possibilité de mettre à jour les listes d'engagés aux épreuves<br>annoncées sur le site de la fédération.<br>Dans un premier temps, veuillez vous identifier. |  |
|                                       | Identifiant :<br>Mot de passe :<br>Entrer                                                                                                    |  |
|                                       |                                                                                                    |  |
|                                       |                                                                                                    |  |

# 4. MODIFICATION DU MOT DE PASSE

Votre nom de Team est apparu en haut à gauche du cadre bleu.

Votre mot de passe peut être modifié de la manière suivante :

|                                              | Modifie                                 | er le mot de passe                      |
|----------------------------------------------|-----------------------------------------|-----------------------------------------|
| 2                                            | prof \$200 " up they " by the set       |                                         |
| http://www.ffc.fr/majEpreuves/epreuves/liste | D 🗕 🗟 🖒 🎉 FFC - Mise à jour des épreu 🗙 |                                         |
| Connecté en tant q<br>Discipline : VTT       | ue Johanna PITAVY                       | Modifier le mot de passe Deconnexion    |
|                                              | Fédération Française                    | e de Cyclisme                           |
| FEDERATION                                   | Mise à jour des énre                    |                                         |
| # CYCLISME                                   |                                         |                                         |
|                                              | ~Liste des epreuves                     |                                         |
|                                              |                                         |                                         |
|                                              | Gérer les contraintes                   | génériques Gérer les coûts d'engagement |
| Enreuves d                                   | sponibles                               |                                         |
|                                              |                                         |                                         |
| VT                                           | T v<br>spécialité v                     |                                         |
|                                              | épreuve                                 | Créer une liste<br>d'engagement         |
| jus                                          | qu'au V V V                             |                                         |
|                                              | hercher                                 |                                         |
|                                              |                                         |                                         |
|                                              |                                         |                                         |
|                                              |                                         |                                         |
|                                              |                                         |                                         |
|                                              |                                         |                                         |

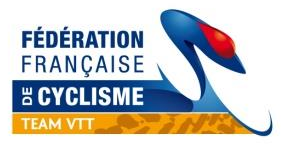

Choisissez votre nouveau mot de passe, tapez-le une 1<sup>ère</sup> fois dans la case « **Mot de passe** », puis une 2<sup>ème</sup> fois dans la case « **Confirmation** ».

Vérifiez que votre adresse mail est correcte, elle permet de recevoir le justificatif de paiement.

Cliquer sur « Enregistrer »

Votre mot de passe est maintenant modifié.

| nttp://www.ttc.tr/majEpreuves/user_mo | dp.asp?me | _use | er_id=50& | me_ |
|---------------------------------------|-----------|------|-----------|-----|
| Modification d                        | le vot    | re   |           |     |
| mot de pa                             | sse       |      |           |     |
|                                       |           |      |           |     |
| Mot de passe :                        |           |      |           |     |
| E-mail : jpbracing@wanad              | loo.fr    |      |           |     |
| Enregistrer                           |           |      |           |     |
|                                       |           |      |           |     |
|                                       |           |      |           |     |

Vous devez noter le nouveau mot de passe et bien le conserver, car nous ne serons pas en mesure de le retrouver si vous l'égarez en cours d'année.

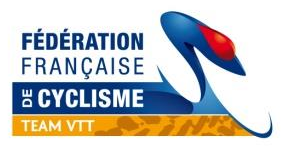

# 5. ENGAGEMENT DES PILOTES

Dans le menu déroulant « **épreuve** », vous pouvez choisir la course pour laquelle vous souhaitez engager vos pilotes : *Championnats de France, Coupe de France ; Junior Series ; et éventuellement Championnats Masters DH et XC.* 

| Epreuve | <u>s disponi</u> | Dies |   |      |            |      |   |    |
|---------|------------------|------|---|------|------------|------|---|----|
|         | VTT              |      |   |      | /          |      |   | 8  |
|         | spécial          | ité  |   | /    |            |      |   | 10 |
|         | épreuv           | e    |   | ×    |            |      |   | 0  |
|         | depuis le        | 04   | • | Mars | 3 <b>.</b> | 2010 | • |    |
|         | iusou'au         |      | - |      | -          |      | - |    |

Si toutefois vous ne souhaitez pas chercher et désirez n'avoir que celles du mois ou de la discipline concernées (cela facilite la lecture), affinez votre sélection via les barres de menus :

| N           | π                                |                 |             |        |        |           | •         |                         |          |                                   |        |     |
|-------------|----------------------------------|-----------------|-------------|--------|--------|-----------|-----------|-------------------------|----------|-----------------------------------|--------|-----|
| c           | CROSS COL                        | INTRY           |             |        |        |           | •         |                         |          |                                   |        |     |
| c           | COUPE DE F                       | rance           |             |        |        |           | -         |                         |          |                                   |        |     |
| de<br>ju    | epuis le (<br>squ'au<br>Chercher | 04 <del>-</del> | Mars        | •      | 2010   | •         |           |                         |          |                                   |        |     |
| Date        | Nº 08830                         | 13002           |             |        |        |           |           | Epreuve                 |          |                                   |        |     |
| 27/03/2010  | VTT : CO                         | UPE DE          | FRANCE VT   | T SUBA | RU - 1 | ère m     | anch      | e cross-country -       | Saint-Ra | aphaël (Côte d'Azur)              |        |     |
|             | 4.30.14                          | COUP            | E DE France |        |        |           |           | CROSS COU               | JNTRY    | CADETS                            | HOMMES | ci. |
|             | 4.30.23                          | COUPE DE France |             |        |        | CROSS COL | JNTRY     | CADETTES                | DAMES    | 7/                                |        |     |
|             | 4.30.21                          | COUPE DE France |             |        |        | CROSS COU | JNTRY     | DAMES MASTERS           | DAMES    | 83                                |        |     |
|             | 4.30.18                          | COUPE DE France |             |        |        |           | CROSS COU | JNTRY                   | ESPOIRS  | DAMES                             |        |     |
|             | 4.30.225                         | COUPE DE France |             |        |        | CROSS COL | JNTRY     | ESPOIRS 1ére/2e<br>cat. | HOMMES   | 2                                 |        |     |
|             | 4.30.226                         | COUP            | E DE France |        |        |           |           | CROSS COL               | JNTRY    | ESPOIRS OPEN                      | HOMMES |     |
|             | 4.30.19                          | COUP            | E DE France |        |        |           |           | CROSS COU               | JNTRY    | JUNIORS                           | DAMES  |     |
| Date limite | 4.30.13                          | COUP            | E DE France |        |        |           |           | CROSS COL               | JNTRY    | JUNIORS                           | HOMMES | 8   |
| 22/03/2010  | 4.30.16                          | COUP            | E DE France |        |        |           |           | CROSS COL               | JNTRY    | MASTERS 2                         | HOMMES | 1   |
|             | 4.30.228                         | COUP            | E DE France |        |        |           |           | CROSS COL               | JNTRY    | MASTERS 3                         | HOMMES |     |
|             | 4.30.17                          | COUP            | E DE France |        |        |           |           | CROSS COU               | JNTRY    | SCRATCH DAMES                     | DAMES  |     |
|             | 4.30.22                          | COUP            | E DE France |        |        |           |           | CROSS COU               | UNTRY    | SCRATCH<br>HOMMES 1ére/2e<br>cat. | HOMMES |     |
|             | 4.30.15                          | COUP            | E DE France |        |        |           |           | CROSS COL               | UNTRY    | SCRATCH<br>MASTERS                | HOMMES |     |
|             | 4.30.227                         | COUP            | E DE France |        |        |           |           | CROSS COL               | JNTRY    | SCRATCH OPEN                      | HOMMES | 3   |
|             | 4 20 20                          | COUR            |             |        |        |           |           | CROSS COL               | INTOX    | TANDEMO                           | 11/15  |     |

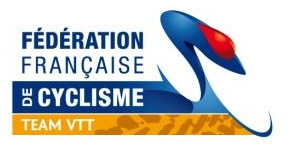

Choisissez la première catégorie dans laquelle vous souhaitez inscrire vos coureurs. *(dans cet exemple la catégorie Cadet)* 

### Cliquez ensuite sur l'icône

| Nº 085 | 83013003                         | Epreuve                           |                     |        |  |
|--------|----------------------------------|-----------------------------------|---------------------|--------|--|
| VTT :  | COUPE DE FRANCE VTT SUBARU - 1èr | re manche cross-country - Saint-R | aphaël (Côte d'Azur |        |  |
| 4.30.  | 14 COUPE DE France               | CROSS COUNTRY                     | CADETS              | HOMMES |  |
| 4.30.3 | 23 COUPE DE France               | CROSS COUNTRY                     | CADETTES            | DAMES  |  |
| 4 20   | 21 COURE DE France               | CROSS COUNTRY                     | DAMES MASTERS       | DAMES  |  |

# ATTENTION A LA DISCIPLINE concernée, il n'y a pas de barrage sur la discipline.

Si vous avez déclaré un cadet dans votre effectif, vous avez la possibilité de l'inscrire dans toutes les épreuves cadets (XC, DH et Trial).

# Cliquez sur l'icône « Ajoutez des licenciés » dans votre liste

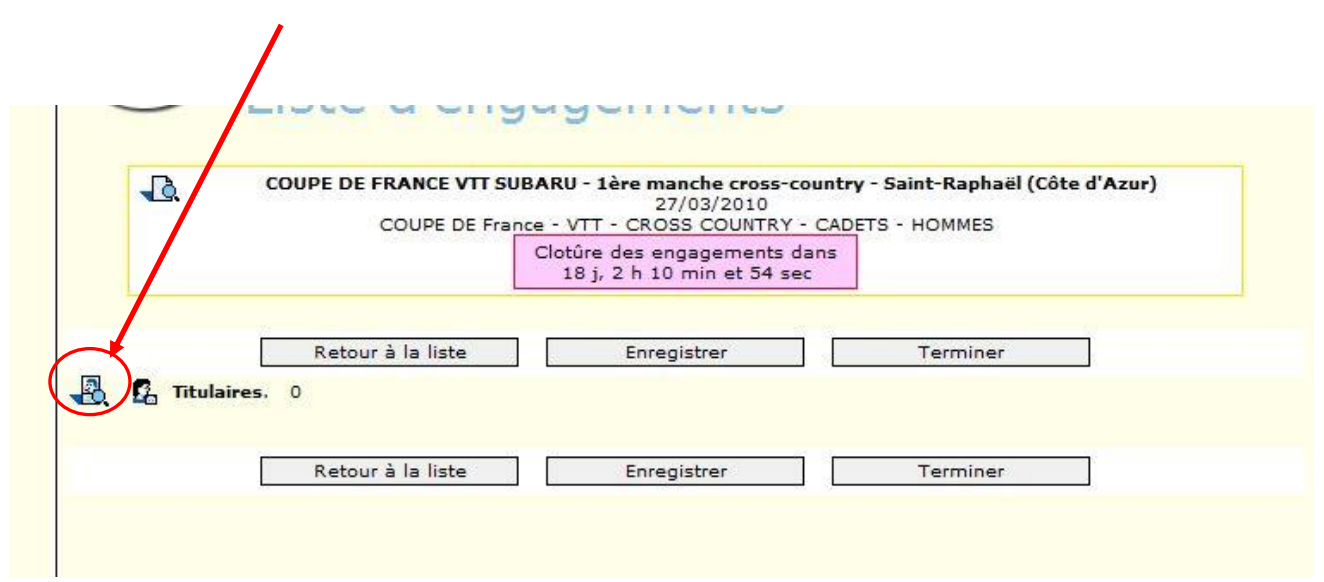

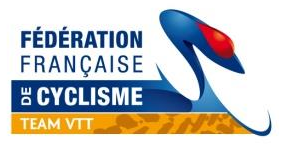

L'écran suivant vous permet de sélectionner vos coureurs, la solution la plus simple à ce stade est de cliquer directement sur « **chercher** », la liste des coureurs de votre team et dans cette catégorie d'âge, s'affiche automatiquement.

| Recherche de li                                                                                                    | cenciés                                      |
|----------------------------------------------------------------------------------------------------|----------------------------------------------|
| Pacharchar un lican                                                                                                    | ciá                                          |
| Utiliser le moteur de recher                                                                                                    | che ci-dessous pour affiner votre recherche. |
|                                                                                                    | (Nom, numéro de licence ou code UCI)         |
| discipline                                                                                                    |                                              |
| (22002899) (CONTRACTOR CONTRACTOR C |                                              |

Les coureurs que vous pouvez engager dans cette catégorie d'âge (cadets) sont indiqués **en noir**, les catégories d'âge que vous ne pouvez pas engagés sont **en rouge** (cadettes)

| _   |                                       |                                               | (Mana avander de liesers av ande                                     | LICT)                                 |                             |          |
|-----|---------------------------------------|-----------------------------------------------|----------------------------------------------------------------------|---------------------------------------|-----------------------------|----------|
| -   | insialia a                            |                                               | (Nom, numero de licence ou code                                      | UCI)                                  |                             |          |
| d   | iscipline                             |                                               |                                                                      |                                       |                             |          |
| sex | e 🔻                                   |                                               |                                                                      |                                       |                             |          |
| Ch  | ercher                                |                                               |                                                                      |                                       |                             |          |
|     |                                       |                                               |                                                                      |                                       |                             |          |
|     |                                       |                                               |                                                                      |                                       |                             |          |
|     |                                       |                                               |                                                                      |                                       |                             |          |
| 2   | Nom                                   | Date de<br>naiss.                             | Сіць                                                                 | Licence                               | Catégorie                   | AM       |
|     | Nom<br>BRUNI LOIC                     | Date de<br>naiss.<br>13/05/1994               | Club<br>U.S. CAGNES/MER CYCLISME VTT                                 | Licence<br>FRA19940513                | Catégorie<br>Cadet          | AN<br>OK |
|     | Nom<br>BRUNI LOIC<br>CAUVIN GUILLAUME | Date de<br>naiss.<br>13/05/1994<br>21/05/1994 | Club<br>U.S. CAGNES/MER CYCLISME VTT<br>U.S. CAGNES/MER CYCLISME VTT | Licence<br>FRA19940513<br>FRA19940521 | Catégorie<br>Cadet<br>Cadet |          |

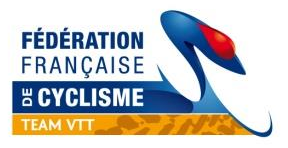

Il vous reste à cocher vos coureurs que vous souhaitez engager sur cette épreuve et à valider

|   | Nom               | Date de<br>naiss. | Club                         | Licence     | Catégorie | АМ' |
|---|-------------------|-------------------|------------------------------|-------------|-----------|-----|
| V | BRUNT LOIC        | 13/05/1994        | U.S. CAGNES/MER CYCLISME VTT | FRA19540513 | Cadet     | ок  |
| V | CAUVIN GUILLAUME  | 21/05/1994        | U.S. CAGNES/MER CYCLISME VTT | FRA19940521 | Cadet     | ок  |
|   | GALLEAN CHLOE     | 07/02/1994        | U.S. CAGNES/MER CYCLISME VT  | FRA19940207 | Cadet     | ок  |
| _ | OURDOUILLIE FIONA | 26/07/1995        | U.S. CAGNES/MER CYCLISME VTT | FRA19950726 | Cadet     | ок  |
| V | RACAUD FELIX      | 11/01/1995        | U.S. CAGNES/MER CYCLISME VTT | FRA19950111 | Cadet     | ок  |

L'écran suivant récapitule votre sélection avec le montant correspondant à la catégorie d'âge.

COUPE DE FRANCE VTT SUBARU - hire manche cross-country - Saint-Raphaël (Côte d'Azur) D. 27/03/2010 COUPE DE France - VTT - CROSS COUNTRY - CADETS - HOMMES Clotûre des engagements dans 18 j, 1 h 43 min et 33 sec Retour à la liste Enregistrer Terminer 🛃 💁 Titulaires. 3 Prér Date naiss. Club 0806091029 BRUNI 13/05/1994 U.S. CAGNES/MER CYCLISME VT LOIC Contrôlé 13,00 0806091164 CAUVIN GUILLAUME 21/05/1994 U.S. CAGNES/MER CYCLISME VTT Contrôlé 13,00 1 0806091046 RACAUD FELIX 11/01/1995 U.S. CAGNES/MER CYCLISME VTT Contrôlé 13,00 Retour à la liste Enregistrer Terminer

Tous les coureurs sont automatiquement en état « contrôlé »

A partir de cette fenêtre, vous devez :

- Passer vos coureurs en état « Validé » si vous êtes certain de leur participation
- Enregistrer votre liste
- Terminer cette liste

Vous pouvez laisser vos coureurs en état « **en attente** » ou « **contrôlé** » si vous souhaitez terminer votre liste et vos engagements plus tard. Par contre cliquez toujours sur le bouton « **Enregistrer** » pour enregistrer votre liste ou sinon tout sera perdu.

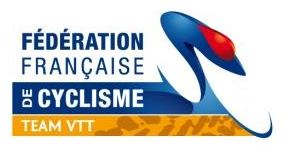

Les coureurs sont « Validés », la liste « enregistrée » (les bandeaux rouges disparaissent), finalisez l'opération par « Terminer »

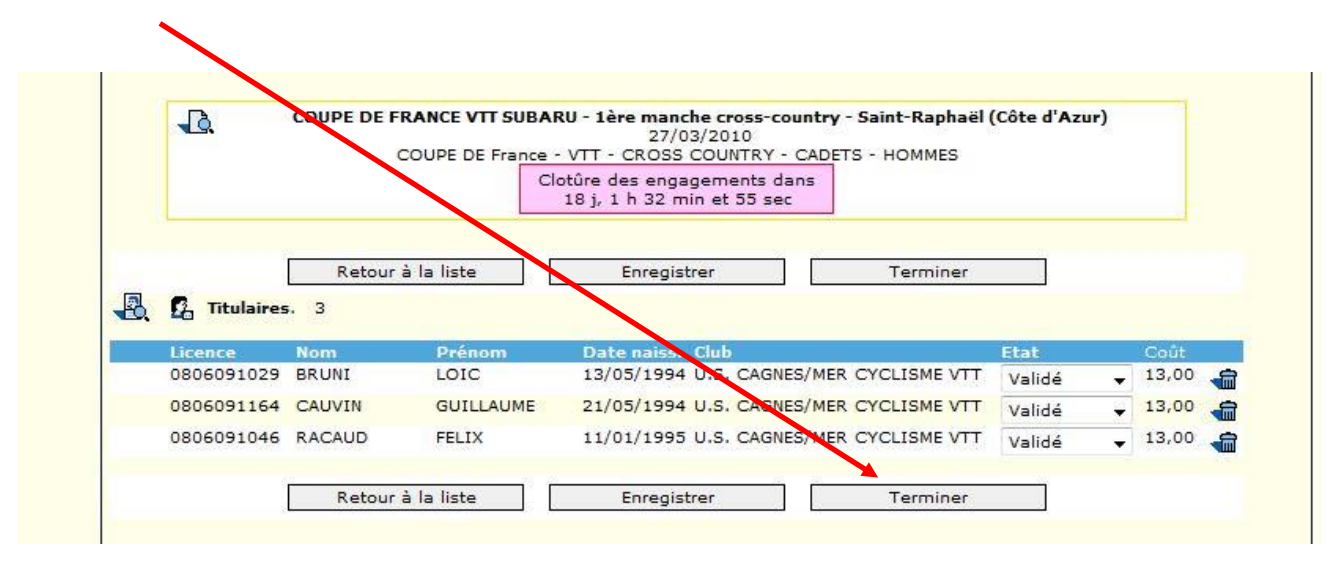

Retour à la page des épreuves par catégorie de la 1<sup>e</sup> manche.

Vous pouvez inscrire vos autres coureurs dans leur catégorie respective

| Date        |                      |                                        | Epreuve                            |                                   |        |  |
|-------------|----------------------|----------------------------------------|------------------------------------|-----------------------------------|--------|--|
| 27/03/2010  | N° 08830<br>VTT : CO | 13002<br>UPE DE FRANCE VTT SUBARU - 1ê | ère manche cross-country - Saint-R | aphaël (Côte d'Azur)              |        |  |
|             | 4.30.14              | COUPE DE France                        | CROSS COUNTRY                      | CADETS                            | HOMMES |  |
|             | 4.30.23              | COUPE DE France                        | CROSS COUNTRY                      | CADETTES                          | DAMES  |  |
|             | 4.30.21              | COUPE DE France                        | CROSS COUNTRY                      | DAMES MASTERS                     | DAMES  |  |
|             | 4.30.18              | COUPE DE France                        | CROSS COUNTRY                      | ESPOIRS                           | DAMES  |  |
|             | 4.30.225             | COUPE DE France                        | CROSS COUNTRY                      | ESPOIRS 1ére/2e<br>cat.           | HOMMES |  |
|             | 4.30.226             | COUPE DE France                        | CROSS COUNTRY                      | ESPOIRS OPEN                      | HOMMES |  |
|             | 4.30.19              | COUPE DE France                        | CROSS COUNTRY                      | JUNIORS                           | DAMES  |  |
| Date limite | 4.30.13              | COUPE DE France                        | CROSS COUNTRY                      | JUNIORS                           | HOMMES |  |
| 22/03/2010  | 4.30.16              | COUPE DE France                        | CROSS COUNTRY                      | MASTERS 2                         | HOMMES |  |
|             | 4.30.228             | COUPE DE France                        | CROSS COUNTRY                      | MASTERS 3                         | HOMMES |  |
|             | 4.30.17              | COUPE DE France                        | CROSS COUNTRY                      | SCRATCH DAMES                     | DAMES  |  |
|             | 4.30.22              | COUPE DE France                        | CROSS COUNTRY                      | SCRATCH<br>HOMMES 1ére/2e<br>cat. | HOMMES |  |
|             | 4.30.15              | COUPE DE France                        | CROSS COUNTRY                      | SCRATCH<br>MASTERS                | HOMMES |  |
|             | 4.30.227             | COUPE DE France                        | CROSS COUNTRY                      | SCRATCH OPEN                      | HOMMES |  |
|             | 4.30.20              | COUPE DE France                        | CROSS COUNTRY                      | TANDEMS                           | H/D    |  |

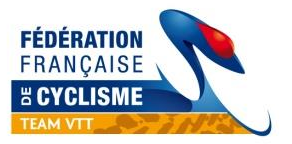

Une fois que vos coureurs sont affectés dans les listes d'engagés dans leur catégorie, cliquez sur l'icône de supervision en haut à droite de l'épreuve pour passer à l'étape suivante :

|            |                                                                                                    |                 | Epreuve       |          |        |   |  |  |
|------------|----------------------------------------------------------------------------------------------------|-----------------|---------------|----------|--------|---|--|--|
| 27/03/2010 | N° 0883013002<br>VTT : COUPE DE FRANCE VTT SUBARU - 1ère manche cross-country - Saint-Raphaël (Côte d'Azur) |                 |               |          |        |   |  |  |
|            | 4.30.14                                                                                                    | COUPE DE France | CROSS COUNTRY | CADETS   | HOMMES |   |  |  |
|            | 4 20 22                                                                                                    | COURE DE Essere | CROSS COUNTRY | CADETTER | DAMES  | 2 |  |  |

Un premier récapitulatif « Liste des engagés » s'affiche avec en dessous de chaque catégorie :

١

- le nombre total de coureurs engagés à la course
- le nombre total de vos coureurs engagés pour votre team ٠ 1

| 0883      | 013002 - COUPE DE FRANCE VTT SUBARU - 1ère manche cross-country - Saint-Raphaël (Côte d`Azur)<br>27/03/2010<br>Liste des engagés Propriétés                                                                                                    |
|-----------|----------------------------------------------------------------------------------------------------|
| Liste des | engagés                                                                                                    |
| 4.30.14   | COUPE DE France - VTT - CROSS COUNTRY - CADETS - HOMMES                                                                                                    |
| 4.30.23   | COUPE DE France - VTT - CROSS COUNTRY - CADETTES - DAMES<br>9 coureurs engagés dont 0 qui vous correspondent.                                                                                                    |
| 4.30.21   | COUPE DE France - VTT - CROSS COUNTRY - DAMES MASTERS - DAMES                                                                                                    |
| 4.30.18   | COUPE DE France - VTT - CROSS COUNTRY - ESPOIRS - DAMES                                                                                                    |
| 4.30.225  | COUPE DE France - VTT - CROSS COUNTRY - ESPOIRS 1ére/2e cat HOMMES<br>9 coureurs engagés dont 0 qui vous correspondent.                                                                                                    |
| 4.30.226  | COUPE DE France - VTT - CROSS COUNTRY - ESPOIRS OPEN - HOMMES  27 coureurs engagés dont 0 qui vous correspondent.                                                                                                    |
| 4.30.19   | COUPE DE France - VTT - CROSS COUNTRY - JUNIORS - DAMES           Image: State of the state of the state of t |
| 4.30.13   | COUPE DE France - VTT - CROSS COUNTRY - JUNIORS - HOMMES                                                                                                    |

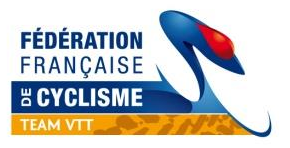

## A ce stade, cliquez sur « Propriétés » pour passer à l'étape suivante

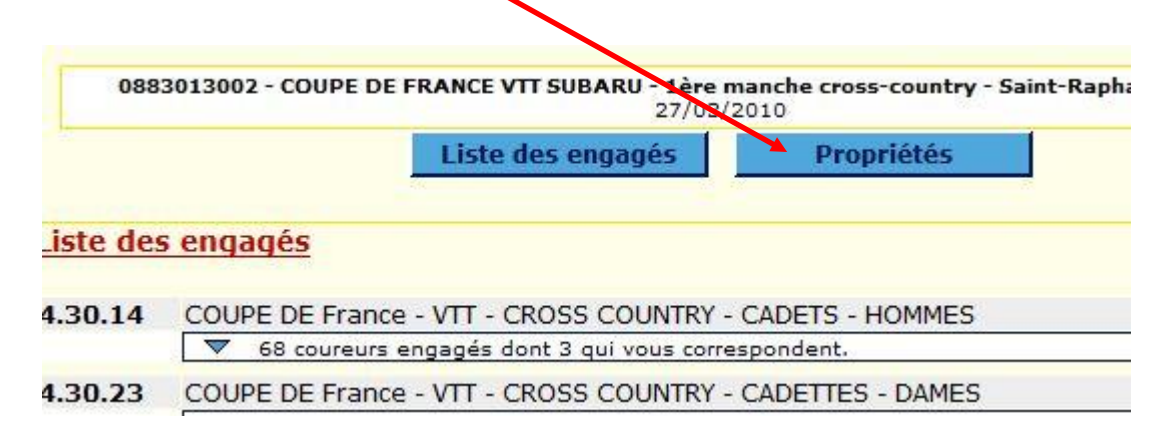

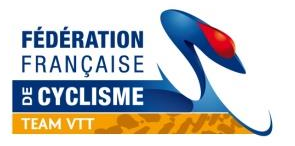

Cette dernière étape permet de valider (par le paiement) vos engagés, mais aussi d'éditer un récapitulatif sous format xls.

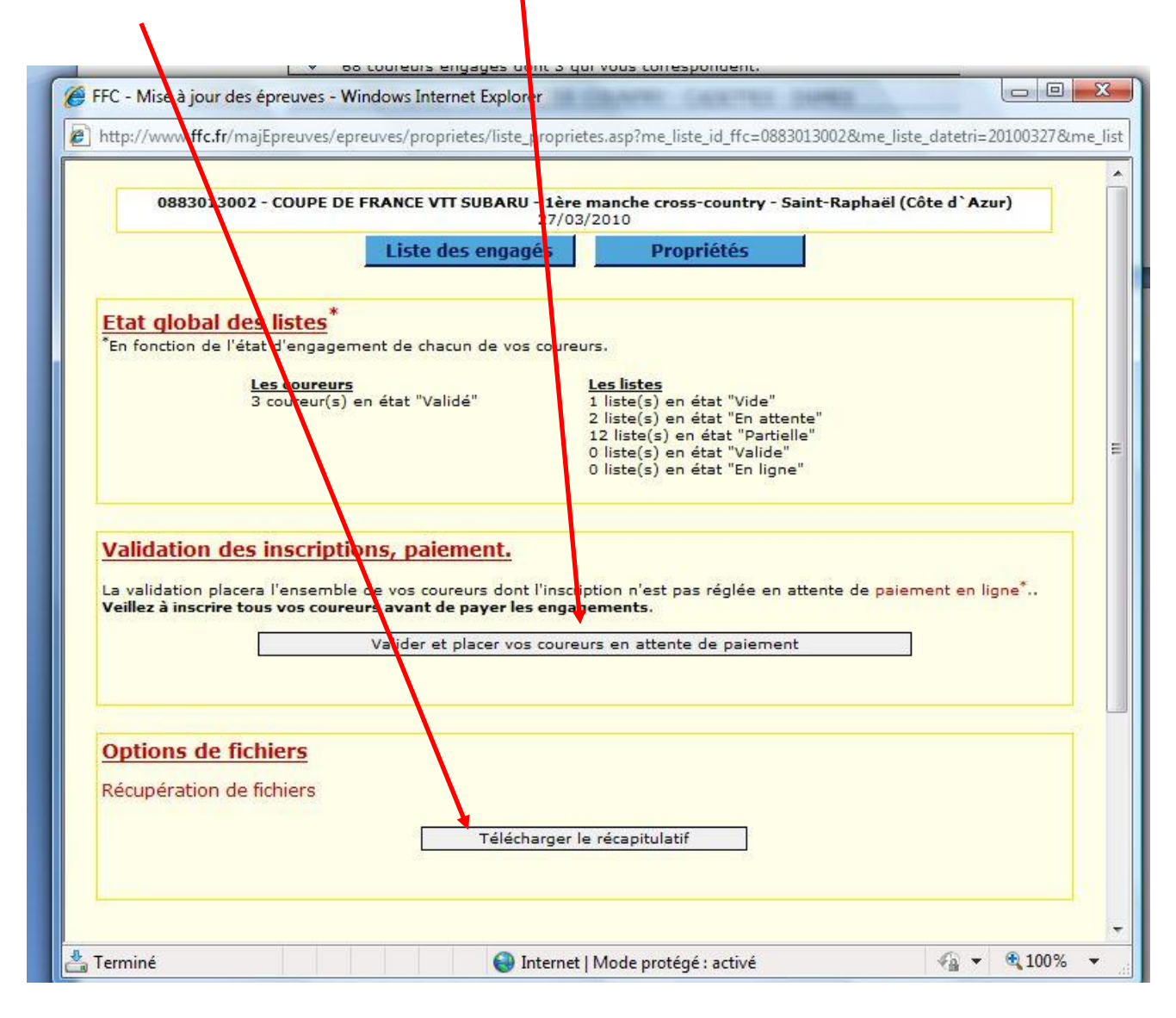

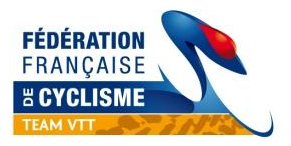

Une fois que vous avez cliqué sur « Télécharger le récapitulatif », vous accédez à la fenêtre suivante :

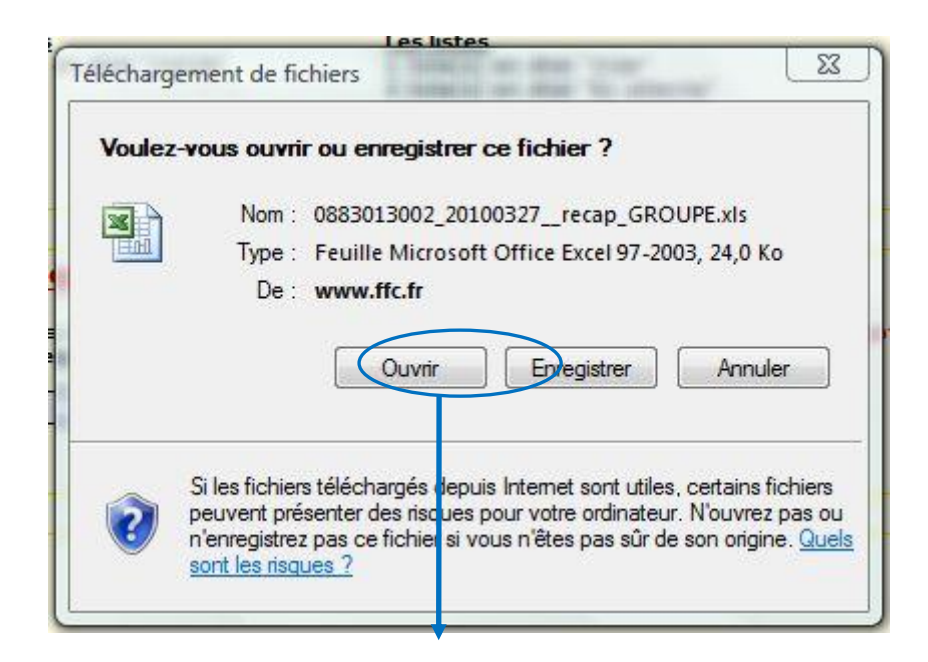

Cliquez sur « ouvrir » pour accéder à votre liste sous xls :

#### :7/03/2010 - COUPE DE FRANCE VTT SUBARU - 1ère manche cross-country - Saint-Raphaël (Côte d'Azur

|            | REC/             | APITULATIF DI | ES ENGAGEME     | NTS            |           |               |            |           |       |           |             |  |
|------------|------------------|---------------|-----------------|----------------|-----------|---------------|------------|-----------|-------|-----------|-------------|--|
|            |                  |               |                 |                |           |               |            |           |       |           |             |  |
| US CAGNES  | S VTT            |               |                 |                |           |               |            |           |       |           |             |  |
| Licence    | UCI              | Nom           | Prénom          | Licence        | Catégorie | Club          | Engagement | Statut    | Coût  | Saisie    | Inscription |  |
| COUPE DE   | FRANCE - VTT - C | ROSS COUNTRY  | - CADETS - HOMM | ES             |           |               |            |           |       |           |             |  |
| 0806091029 | FRA19940513      | BRUNI         | LOIC            | VTT - Descente | Cadet     | U.S. CAGNES/N | Titulaires | Validé    | 13,00 | US CAGNES | 04/03/2010  |  |
| 0806091164 | FRA19940521      | CAUVIN        | GUILLAUME       | VTT - Descente | Cadet     | U.S. CAGNES/N | Titulaires | Validé    | 13,00 | US CAGNES | 04/03/2010  |  |
| 0806091046 | FRA19950111      | RACAUD        | FELIX           | VTT - Descente | Cadet     | U.S. CAGNES/N | Titulaires | Validé    | 13,00 | US CAGNES | 04/03/2010  |  |
|            |                  |               |                 |                |           |               |            | Total TTC | 39,00 |           |             |  |
|            |                  |               |                 |                |           |               | PAYE       | Total TTC | 0,00  |           |             |  |
|            |                  |               |                 |                |           |               |            |           |       |           |             |  |
|            |                  |               |                 |                |           |               |            |           |       |           |             |  |

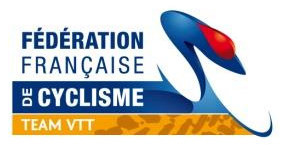

# 6. PAIEMENT

Vous devez procéder au paiement pour valider définitivement vos coureurs.

|                   | Valider et placer vos cou           | ireurs en attente de paierner                                          | nt       |  |
|-------------------|-------------------------------------|------------------------------------------------------------------------|----------|--|
| Ontions de fichie | rs                                  |                                                                        |          |  |
| (s) en elat v     |                                     |                                                                        |          |  |
|                   | 2 liste(s<br>12 liste(<br>0 liste(s | ) en état "En attente"<br>s) en état "Partielle"<br>) en état "Valide" |          |  |
| Mes               | sage de la page Web                 |                                                                        |          |  |
| ptions            | <b>D P</b>                          | a attanta da asianant 2                                                |          |  |
| nble de           | Passer vos coureurs en              | n attente de palement :                                                | iement e |  |
|                   |                                     |                                                                        |          |  |

Un dernier récapitulatif nominatif et financier apparait.

| .30.14              | # Lic.                                                                                       | # UCI       | Nom    | Prénom    | Team      | MES<br>Catégorie | Etat     | Inscr.              | Pric U       |
|---------------------|----------------------------------------------------------------------------------------------|-------------|--------|-----------|-----------|------------------|----------|---------------------|--------------|
|                     | <b>Titulaires</b><br>0806091029                                                              | FRA19940513 | BRUNI  | LOIC      | US CAGNES | Cadet            | Paiement | US<br>CAGNES        | 13,00        |
|                     | 0806091164                                                                                   | FRA19940521 |        | GUILLAUME | US CAGNES | Cadet            | Paiement | US<br>CAGNES<br>VTT | 13,00        |
|                     | <mark>0806091046</mark>                                                                      | FRA19950111 | RACAUD | FELIX     | US CAGNES | Cadet            | Paiement | US<br>CAGNES<br>VTT | 13,00        |
| tal des<br>al des c | côuts d'inscription à prévoir pour l'épreuve<br>ôuts d'inscription déjà payés pour l'épreuve |             |        |           |           |                  |          |                     | 9,00<br>0,00 |
|                     | TOTAL TTC à payer<br>Payer par carte bancaire                                                |             |        |           |           |                  |          |                     | 39,00€       |

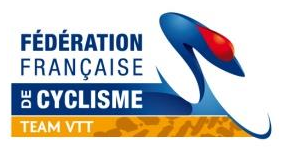

# PAIEMENT SECURISE PAYBOX

| PAYBOX - Windows Internet Explorer                                                                                          |                                            |
|----------------------------------------------------------------------------------------------------|--------------------------------------------|
| https://tpeweb.paybox.com/cgi/MYpagepaiement.cgi                                                                            | 🔒 Paybox Services [FR]                     |
|                                                                                                    | *                                          |
| FÉDÉRATION<br>FRANÇAISE<br>E CYCLISME<br>COUTE<br>VTT<br>FISTE<br>BMX                                                       | Ross Loisir Autres                         |
| Paiement de<br>39.00 EUR<br>à FFC                                                                                           |                                            |
| Numéro de carte                                                                                                    |                                            |
| Date de fin de validité (MM/AA)                                                                                             |                                            |
| Cryptogramme visuel:3 derniers chiffres au dos de la carte                                                                  | (?)                                        |
| MasterCard<br>VISA<br>C. BLEUE                                                                                              | • •                                        |
| Montant indicatif de votre achat en devises. Dernière mise à jour des<br>39.00 EUR 57.05 CHF 53.35 USD 94715 JPY 364.24 CNY | taux le 04/03/2010<br>5.39 GBP 🛃 55.04 CAD |
| PAYBOX SERVICES® WWW.PAYBOX.COM                                                                                             |                                            |
| Infos Sécurité SSL                                                                                                    |                                            |
| < III                                                                                                    |                                            |
| Internet   Mode protégé : activé                                                                                            | 🖓 🕶 🍕 100% 👻                               |

Remplissez vos informations bancaires complètes.

<u>ATTENTION</u> : A la fin de la procédure, quand vous « valider », vous devrez choisir « Retourner sur le site » (ou une formule dans le genre) et ne pas fermer votre fenêtre, sinon votre transaction ne sera pas validée.

Vous recevrez un ticket de Paybox par courriel vous informant que votre débit a été accepté. Puis vous recevrez également un accusé de réception de la Fédération Française de Cyclisme qui récapitule vos engagements et le montant payé que vous devrez conserver en cas d'éventuels remboursements.

Vous pouvez bien-entendu préparer vos engagements à l'avance, les stopper, les reprendre, les faire en 2 fois, mais n'oubliez pas le délai du **mercredi soir 20h la semaine précédant** l'épreuve pour le paiement, sans quoi, vous devrez régler les engagements en salle et payer la majoration, de plus les plaques de cadre ne seront pas personnalisées et votre team pas mis en valeur.

Vos pilotes sont maintenant inscrits ! Bonne saison à tous !